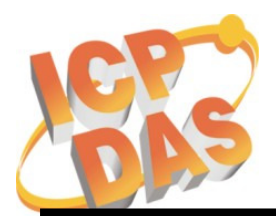

# WinCon 無法開機之問題檢測 (使用 Debug Port)

適用產品型號: W-8x3x 系列及 W-8x4x 系列

使用情况:當 OS image 無法由 EShell 進行更新時,利用 WinCon 上的 Debug Port 和 PC 連接,可以取得網路下載 OS 的進度,或開機時的其他訊息回報。利用這些訊息回報,可 以了解是否為 WinCon 硬体故障造成之無法開機問題,更進一步判斷是否需要返修。

#### 準備測試工具:一條 Debug 用之 RS-232 線

- Debug Port 通訊格式定義為 baudrate = 38400 bps, data = 8,N,1, flow control = none.
- Debug Port 位置

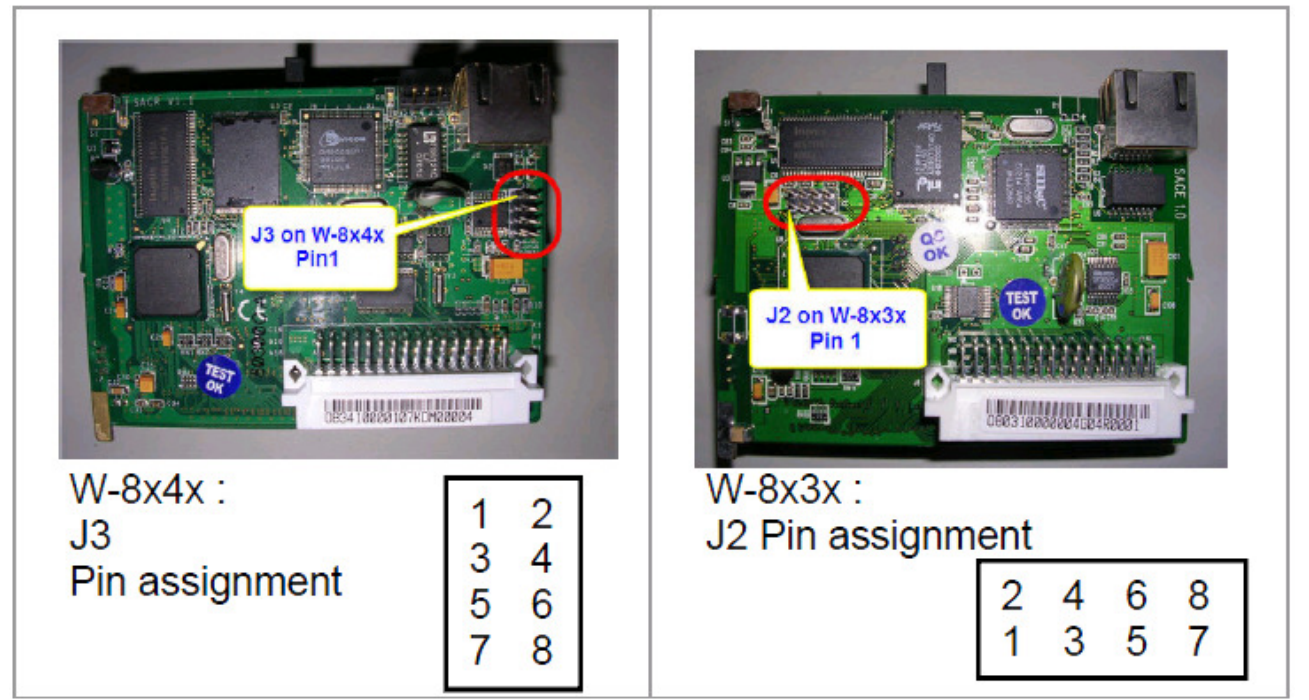

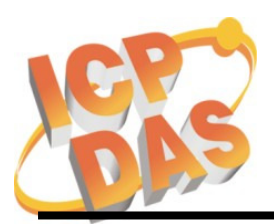

Address: No. 111, Kuangfu N. Rd., Hukou Shiang, Hsinchu, Taiwan 303, R.O.C Phone: +886-3-5973366 Fax: +886-3-5973733

● Debug Port 與 PC 之接線

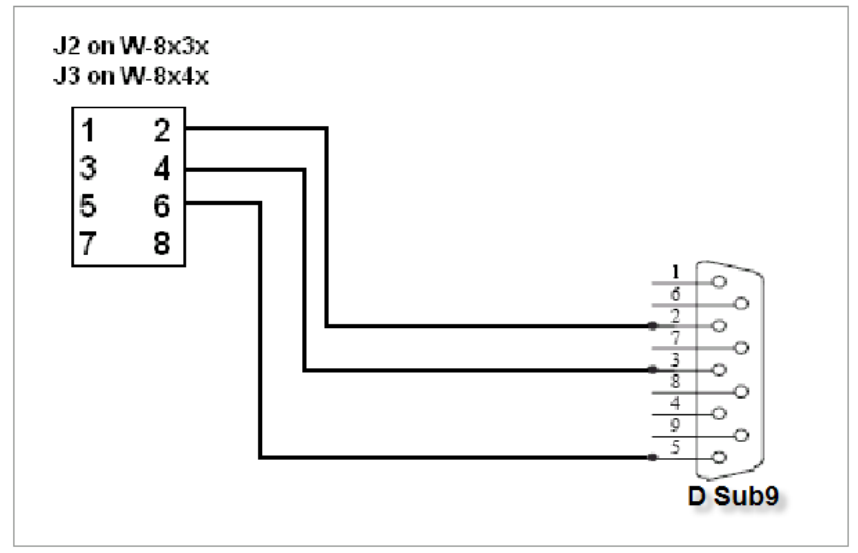

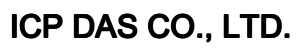

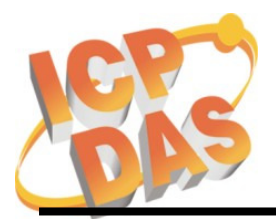

Address: No. 111, Kuangfu N. Rd., Hukou Shiang, Hsinchu, Taiwan 303, R.O.C Phone: +886-3-5973366 Fax: +886-3-5973733

# Debug 訊息取得:

 在 Windows 工作列上選擇【開啓】/【所有程式/程式集】/【附屬應用程式】/【通訊】/ 【超級終端機】(請在桌面上建立捷徑),在【連線描述】的【名稱】中輸入一個名稱(例 如 Test)(圖 1),在【連線到】的【使用連線】中選擇 COM1(圖 2)

#### ※注意:請確認序列埠線接至電腦的 COM1 埠 ※注意:若出現要求輸入地區資訊的對話框,請輸入區碼再按兩次【OK】即可

| 連線描述 ? 🔀                  |
|---------------------------|
| 新的連線                      |
| 諸爲這個連線輸入名稱並選擇圖示:<br>タ類のD: |
| ·石碑(20).<br>Nuwa          |
| 圖示(1):                    |
| 🙈 📚 🗠 🧐 🧏                 |
| <br>確定 取消                 |

圖 1 - 輸入名稱(超級終端機)

| 連線到                 | ? 🛛        |  |  |
|---------------------|------------|--|--|
| 🧞 Nuwa              |            |  |  |
| 請輸入要撥號的電話號碼詳細資料:    |            |  |  |
| 國家(地區)( <u>C</u> ): | 中華民國 (886) |  |  |
| 區碼(E):              | 02         |  |  |
| 電話號碼(P):            |            |  |  |
| 使用連線(N):            | СОМІ       |  |  |
|                     | 確定 取消      |  |  |

圖 2 - 選擇通訊埠(超級終端機)

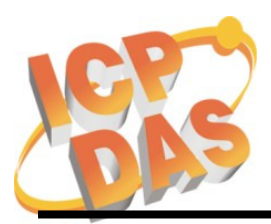

Address: No. 111, Kuangfu N. Rd., Hukou Shiang, Hsinchu, Taiwan 303, R.O.C Phone: +886-3-5973366 Fax: +886-3-5973733

2. 在【COM1 內容】的【每秒傳輸位元】中選擇 38400 (圖 3)

| COM1 內容            | ? 🛛      |  |
|--------------------|----------|--|
| 連接埠設定              |          |  |
|                    |          |  |
| 每秒傳輸位元(B):         | 38400    |  |
| 資料位元(D):           | 8        |  |
| 同位檢查(P):           | <b>#</b> |  |
| 停止位元(3):           | 1        |  |
| 流量控制(E):           | 硬體       |  |
| 還原成預設値 (R)         |          |  |
| 確定 取消 套用(A)        |          |  |
| 圖 3 – 選擇通訊埠(超級終端機) |          |  |

3. 接上網路線,開起電源,從【超級終端機】上取得 Debug Port 的訊息。 細節請參考附錄 A ~ 附錄 D

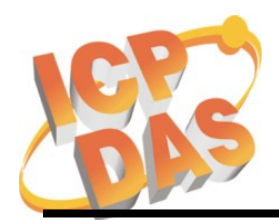

Address: No. 111, Kuangfu N. Rd., Hukou Shiang, Hsinchu, Taiwan 303, R.O.C Phone: +886-3-5973366 Fax: +886-3-5973733

#### 附錄 A: W-8x3x 開機過程訊息

| ICPDAS Eboot Res:6 10/23/2003                                                                                                    |                                                                                                    |
|----------------------------------------------------------------------------------------------------|----------------------------------------------------------------------------------------------------|
| Eboot Laurching Win CE                                                                                                    |                                                                                                    |
|                                                                                                    | 用加度大学、生二                                                                                                    |
|                                                                                                    | 版4/1976221777777777777777777777777777777777                                                                                                    |
| Eboot Launching Win CE                                                                                                    | 14(52.700K)小皮,需安更换 14。                                                                                                    |
| Microsoft Windows CE Ethernet Bootloader Common Library Version<br>2003 10:30:24<br>Copyright (c) 2000-2001 Microsoft Corporation<br>Microsoft Windows CE Ethernet Bootloader 3.3 for CE/SA11X0BD (C<br>InitClock<br>System Ready to Run WCE<br>Found pTOC signature.<br>ROMHDR at Address 8C120044h<br>RomHdr.ulRAMStart=8D820000h RomHdr.physfirst=8C120000h.<br>Download successful! Jumping to image at 8C125C1Ch<br>Jumping to image at 8C125C1Ch<br>ICPDAS WinCon at SDRAM<br>Eboot Launching Win CE<br>Windows CE Kernel for ARM Built on Jul 29 2003 at 10:18:26<br>ProcessorType=0b11 Revision=9<br>sp_abt=ffff5000 sp_irq=ffff2800 sp_undef=ffffc800<br>InitClock<br>ScanSlotID                    | n 1.0 Built Oct 23<br>Dct 23 2003)<br><b>假如 OS image 遺失或錯亂,會出現以下訊</b><br>息:<br>ERROR: Checksum failure (expected=0x18511DB<br>computed=0x22AE265)<br>****** Checksum failure on record 2, ABORT!!! ******<br><b>必需用 EShell 重新下載 OS</b> |
| Booting Windows CE version 4.10 for (ARM)<br>Old or invalid version stamp in kernel structures - starting clean! 0.0                                                                                                    |                                                                                                    |
| Configuring: Primary pages: 10055, Secondary pages: 0, Filesystem<br>Booting kernel with clean memory configuration:<br>Memory Sections:<br>[0] : start: 8d8b6000, extension: 00003000, length: 02747000<br>Sp=fffc7d0<br>Check Registry in block 2 , Get CheckSum at a41bfffc is ffffffff and R<br>fffffff is 0<br>Check Registry in block 1 , Get CheckSum at a413fffc is ffffffff and R<br>ffffffff is 0<br>ReadRegistryFromFlash in block 0 CheckSum Fail!<br>InitializeJit<br>PCMCIADriver Init slot 1.<br>Scanning Installed Providers<br>Installed over Windows C<br>E MS Tcpip [UDP/IP].<br>Installed over Windows CE MS Tcpip [UDP/IP].<br>Installed over Windows CE MS Tcpip [TCP/IP].<br>Can't Be | pages = 5027<br>eal length<br>eal length<br><b>停在這一行代表 J8 不</b><br>良,需要更換 J8                                                                                                    |
| order under CEPreparing To Reoder Installed Chains<br>MQGC::MQGC Contructor<br>MQGC::MapPhysicalDevice - m_nLAWPhysical = 4b800000 m_nVid<br>00 m_nIOPhysical = 4be00000 m_nMMIOMemorySize = 0001a000<br>MSIM: IM_ReadRegistry read KB 5<br>Read SMC Ethernet Address: 0:1:2:3:4:10<br>Compact Flash Card found.<br>InitPddInterrupts RhPortStatus: 0x0.<br>OHCIPdd Init Interface Reset done +                                                                                                    | deoMarrySize = 002000                                                                                                    |

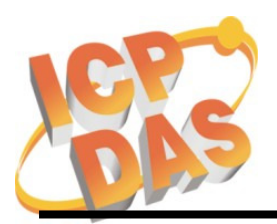

Address: No. 111, Kuangfu N. Rd., Hukou Shiang, Hsinchu, Taiwan 303, R.O.C Phone: +886-3-5973366 Fax: +886-3-5973733

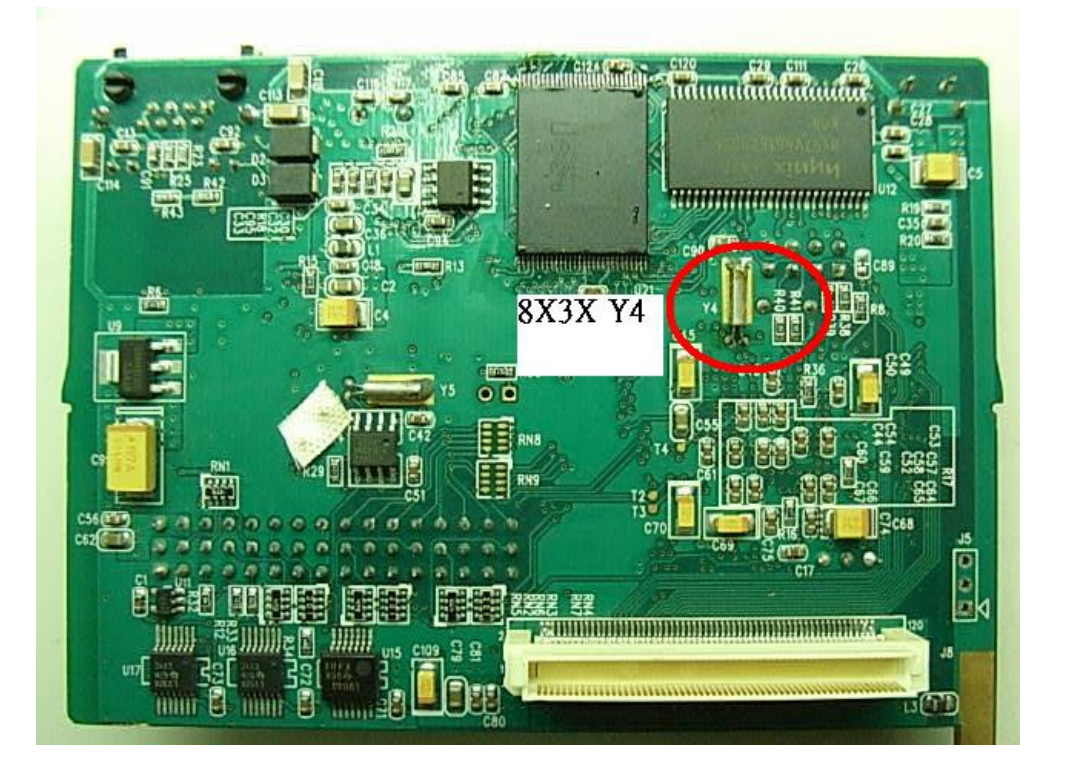

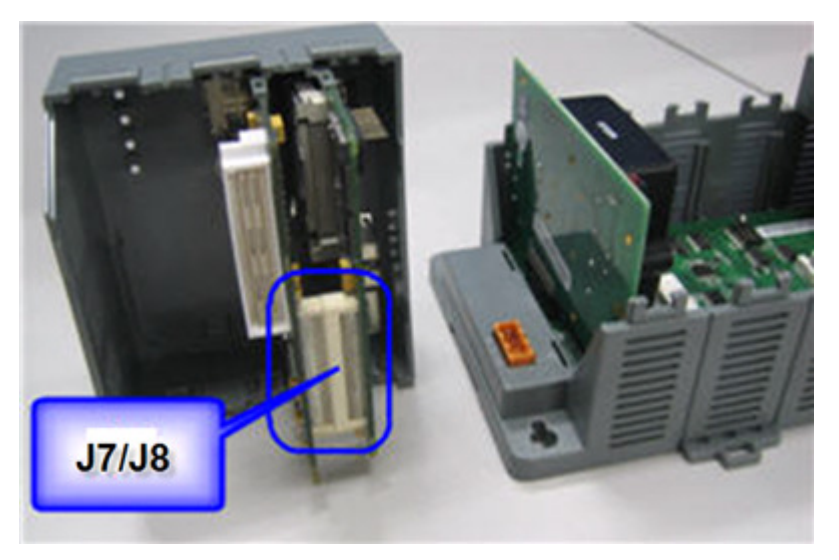

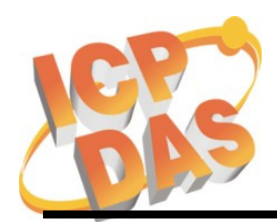

Address: No. 111, Kuangfu N. Rd., Hukou Shiang, Hsinchu, Taiwan 303, R.O.C Phone: +886-3-5973366 Fax: +886-3-5973733

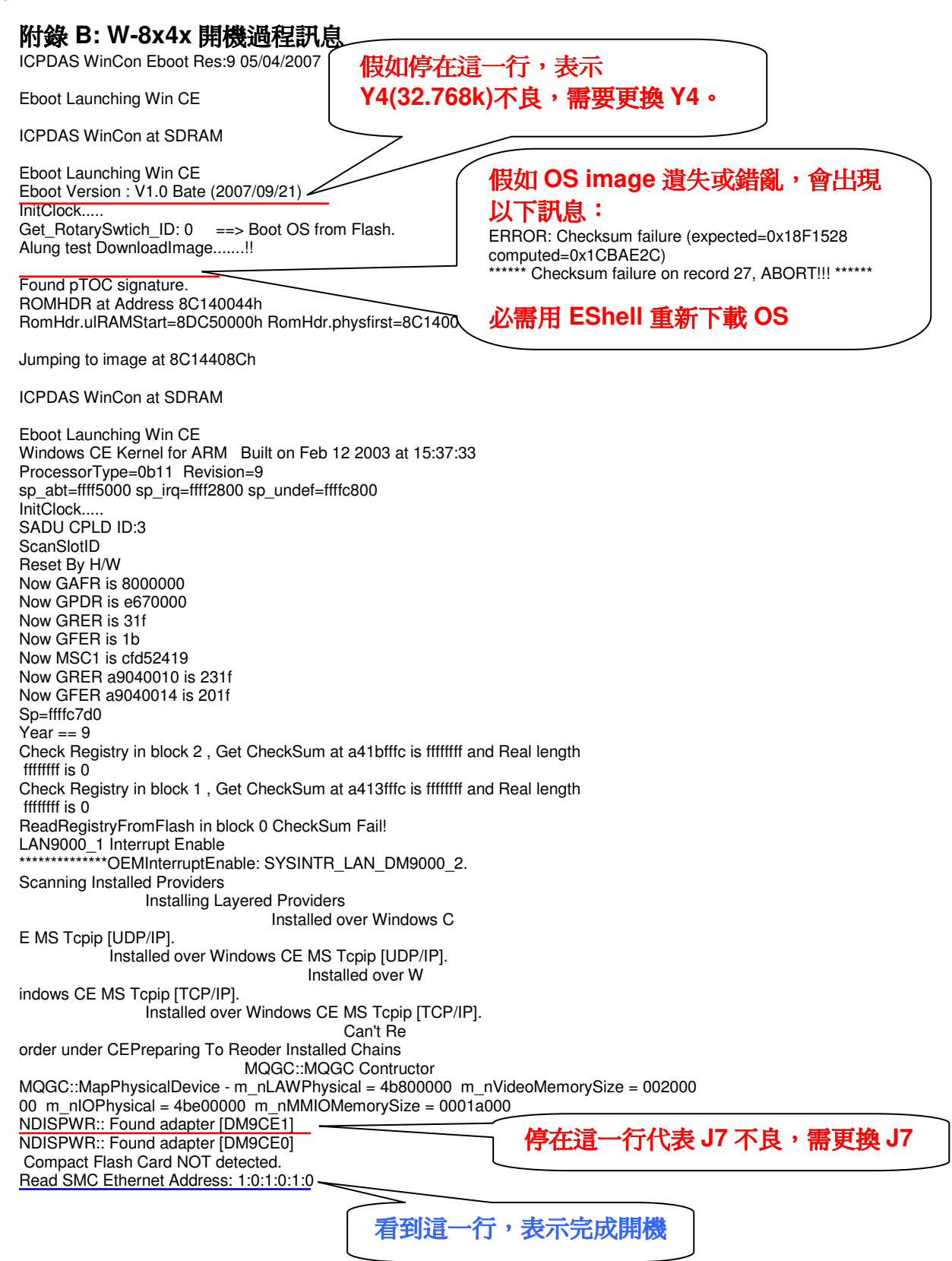

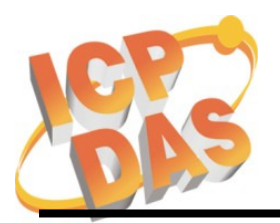

Address: No. 111, Kuangfu N. Rd., Hukou Shiang, Hsinchu, Taiwan 303, R.O.C Phone: +886-3-5973366 Fax: +886-3-5973733

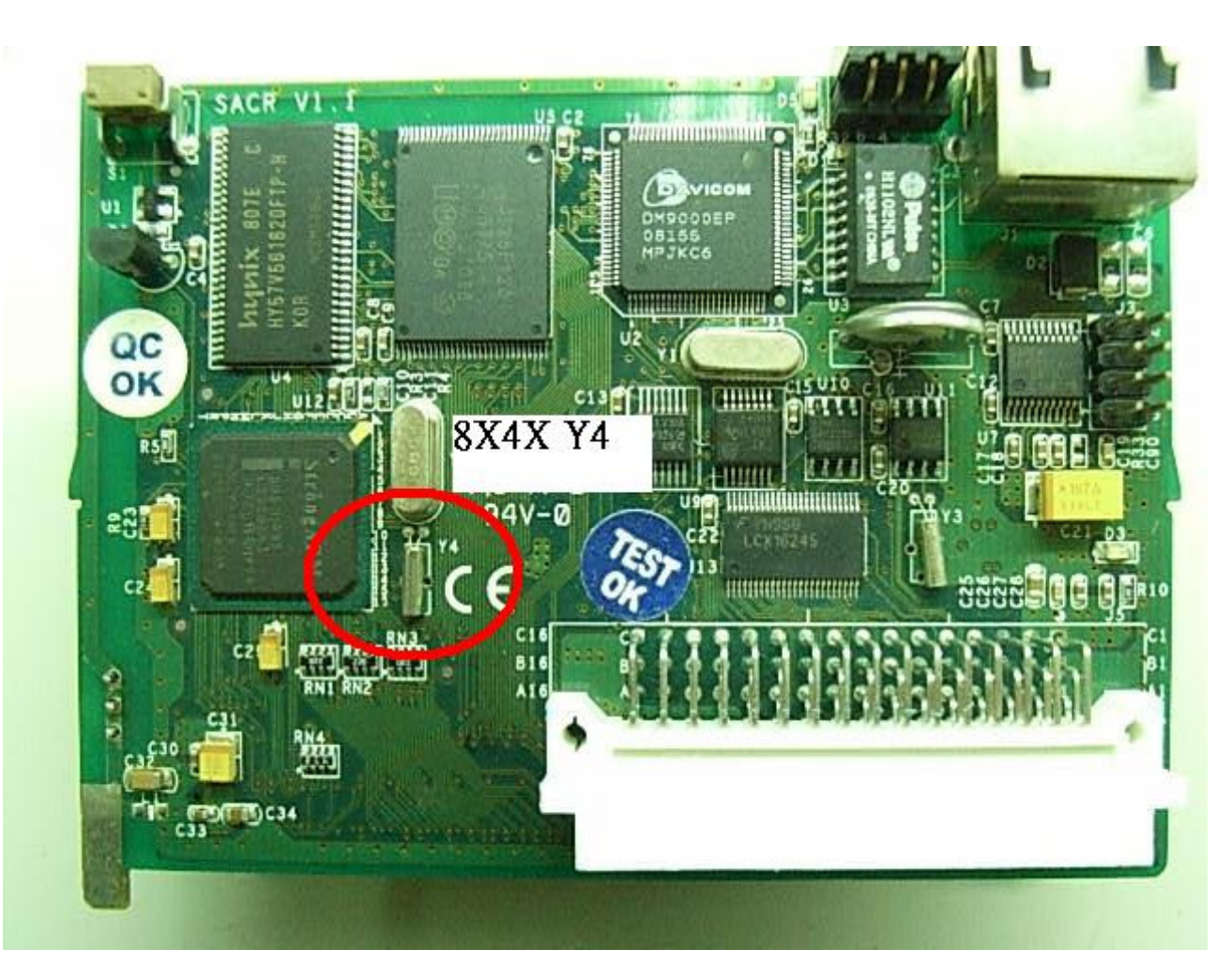

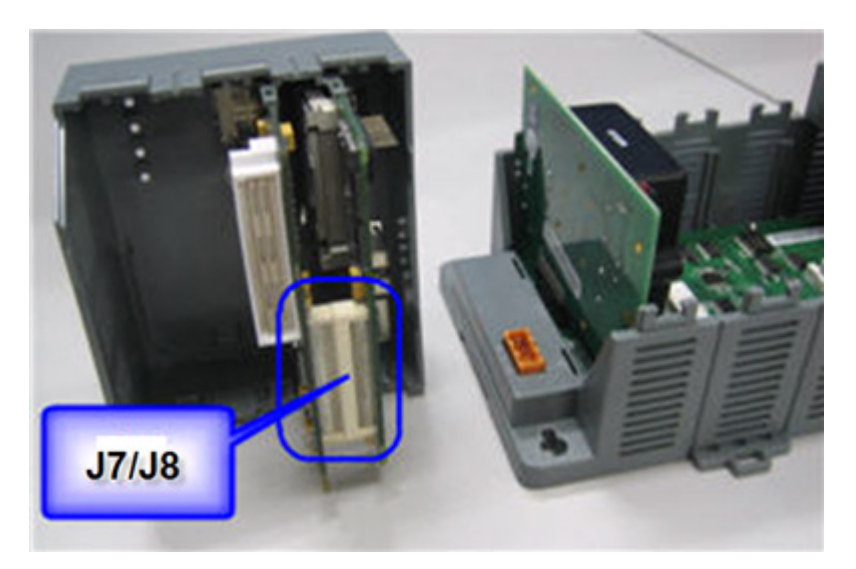

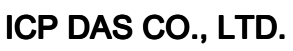

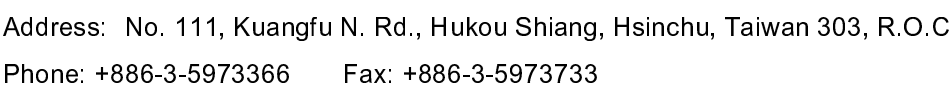

#### 附錄 C: W-8x3x 從 EShell 更新 OS image 之過程訊息

ICPDAS Eboot Res:6 10/23/2003

Eboot Launching Win CE

ICPDAS WinCon at SDRAM

Eboot Launching Win CE

Microsoft Windows CE Ethernet Bootloader Common Library Version 1.0 Built Oct 23 2003 10:30:24 Copyright (c) 2000-2001 Microsoft Corporation Microsoft Windows CE Ethernet Bootloader 3.3 for CE/SA11X0BD (Oct 23 2003) Initialize SMC Ethernet +SMCInit SMC Ethernet card detected at I/O base 0xABA00000 SMC Ethernet Address: 00:01:02:03:04:10 SMC Ethernet card Config\_Reg=2031 SMC Ethernet card Config\_Base=1867 SMC Ethernet card Switch=3F SMC config reg val: 00003231 SMC Reset complete2 -SMCInit InitClock Hit ENTER within 3 seconds to enter static IP address!InitDHCP():: Calling Proce ssDHCP() ProcessDHCP()::DHCP INIT Got Response from DHCP server, IP address: 10.0.12.18 ProcessDHCP()::DHCP IP Address Resolved as 10.0.12.18, netmask: 255.255.255.0 Lease time: 259200 seconds Got Response from DHCP server, IP address: 10.0.12.18 No ARP response in 2 seconds, assuming ownership of 10.0.12.18 +EbootSendBootmeAndWaitForTftp Sent BOOTME to 255.255.255.255 Sent BOOTME to 255.255.255.255 Sent BOOTME to 255.255.255.255 Locked Down Link 1 Src IP 10.0.12.18 Port 0800 Dest IP 10.0.12.2 Port 085A EthDown::TFTPD\_OPEN::boot.bin -EbootSendBootmeAndWaitForTftp Download Image to Flash ... I got CE Magic number!! Image Start at 8C120000, Size is 16F47A0 bytes. Start : 8C120000, Lth : 4, RecChk : 106 Start : 8C120040, Lth : 8, RecChk : 2AC Start : 8C121000, Lth : 3E020, RecChk : 18511DB Start : 8C160000, Lth : 1FA8, RecChk : 88513 . . . . . Start : 8D048000, Lth : 7CA26C, RecChk : 2F67023D Start : 8D81226C, Lth : 54, RecChk : DF0 Start : 8D8122C0, Lth : 24E0, RecChk : D2B4A TFTP: Desktop losing ACK, block number = 46683, Ack again Start : 0, Lth : 8C125C1C, RecChk : 0 Image download to SDRAM is successful! Block Erasing ..... ..... Done Block 1/92 Programing ..... Done! Verifying ...Done Block 2/92 Programing ...... Done! Verifying ... Done Block 3/92 Programing ..... Done! Block 90/92 Programing ..... Done! Verifying ... Done Block 91/92 Programing ..... Done! Verifying ... Done Block 92/92 Programing ..... Done! Verifying ... Done 看到這一行,表示 OS 下載成功 Flash Download successful !!

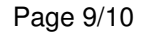

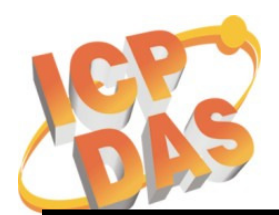

Address: No. 111, Kuangfu N. Rd., Hukou Shiang, Hsinchu, Taiwan 303, R.O.C Phone: +886-3-5973366 Fax: +886-3-5973733

#### 附錄 D: W-8x4x 從 EShell 更新 OS image 之過程訊息

ICPDAS WinCon Eboot Res:9 05/04/2007

Eboot Launching Win CE

ICPDAS WinCon at SDRAM

Eboot Launching Win CE Eboot Version : V1.0 Bate (2007/09/21) InitClock.... Get\_RotarySwtich\_ID: 2 ==> Download OS Image to Flash. Davicom DM9000 0 Detected at ABA00000. Entering DM9000Init. DM9000Init: MAC address is 00:0D:E0:F8:0F:64 System ready! Preparing for download OS from flash... InitDHCP():: Calling ProcessDHCP() ProcessDHCP()::DHCP\_INIT Got Response from DHCP server, IP address: 10.0.12.9 ProcessDHCP()::DHCP IP Address Resolved as 10.0.12.9, netmask: 255.255.255.0 Lease time: 259200 seconds Got Response from DHCP server, IP address: 10.0.12.9 No ARP response in 2 seconds, assuming ownership of 10.0.12.9 +EbootSendBootmeAndWaitForTftp Sent BOOTME to 255.255.255.255 Locked Down Link 1 Src IP 10.0.12.9 Port 0800 Dest IP 10.0.12.2 Port 0851 EthDown::TFTPD\_OPEN::boot.bin -EbootSendBootmeAndWaitForTftp I got CE Magic number!! Image Start at 8C140000 , Size is 16FFC3C bytes. Start : 8C140000, Lth : 4, RecChk : 11B Start : 8C140040, Lth : 8, RecChk : 391 Start : 8D030000, Lth : 4FDC, RecChk : 207A56 . . . . . . Start : 8D035000, Lth : 80859C, RecChk : 3231BB45 Start : 8D83D59C, Lth : 54, RecChk : F37 Start : 8D83D5F0, Lth : 264C, RecChk : DA3C0 TFTP: Desktop losing ACK, block number = 46790, Ack again Start : 0, Lth : 8C14408C, RecChk : 0 Image download to SDRAM is successful! Block Erasing ..... ..... ..... Done Block 1/92 Programing Verifying ... Done Block 2/92 Programing Verifying ...Done Block 3/92 Programing Verifying ...Done Block 4/92 Programing Verifying ... Done . . . . . . Block 90/92 Programing Verifying ... Done Block 91/92 Programing Verifying ... Done 看到這一行,表示 OS 下載成功 Block 92/92 Programing Verifying ... Done Flash Download successful !!